## Creare un blocco ARTICOLI CORRELATI

1. Creamo una Vista, non ordinata in visualizzazione Block:

| View name *            |                                    |                        |
|------------------------|------------------------------------|------------------------|
| Related nodes          | Marnine name: related_nodes [Edit] |                        |
| Description            |                                    |                        |
| Show Content           | ▼ of type Article ▼ tagged with    | ○ sorted by Unsorted ▼ |
| Create a page          |                                    |                        |
|                        |                                    |                        |
| 🔽 Create a block 🛛 🔫 🗕 |                                    |                        |
| Block title            |                                    |                        |
| Related nodes          |                                    |                        |
|                        |                                    |                        |
| Display format         |                                    |                        |
| HTML list              | of titles (linked)                 |                        |
| Items per page         |                                    |                        |
| 5                      |                                    |                        |
|                        |                                    |                        |
| 🔲 Use a pager          |                                    |                        |
|                        |                                    |                        |
| Save & exit Continue 8 | & edit Cancel                      |                        |

2. Aggiungiamo il campo **Content: Nid**, nelle impostazioni selezioniamo **Exclude from display** e lo spostiamo al primo posto nella lista FIELDS:

| Modify the display(s) of your view below or add new displays. |       |                                        |                    | Save Cancel                             |                      |
|---------------------------------------------------------------|-------|----------------------------------------|--------------------|-----------------------------------------|----------------------|
| Displays                                                      |       |                                        |                    | edit viev                               | v name/description 🚽 |
| Block* + Add                                                  |       |                                        |                    |                                         |                      |
| ▼ Block details                                               |       |                                        |                    |                                         |                      |
| Display name: Block                                           |       |                                        |                    |                                         | clone block          |
| TITLE                                                         |       | BLOCK SETTINGS                         |                    | Advanced                                |                      |
| Title: Related nodes                                          |       | Block name: None                       |                    | CONTEXTUAL FILTERS                      | add                  |
| FORMAT                                                        |       | Access: Permission   View published of | content            | RELATIONSHIPS                           | add                  |
| Format: HTML list   Settings                                  |       | HEADER                                 | add                | NO RESULTS BEHAVIOR                     | add                  |
| Show: Fields   Settings                                       |       | FOOTER                                 | add                | EXPOSED FORM                            |                      |
| FIELDS                                                        | add 💌 | PAGER                                  |                    | Exposed form style: Basic   Settings    |                      |
| Content: Nid                                                  |       | Use pager: Display a specified number  | of items   5 items | OTHER                                   |                      |
| Content: Title                                                |       | More link: No                          |                    | Machine Name: block                     |                      |
| FILTER CRITERIA                                               | add 💌 |                                        |                    | Comment: No comment                     |                      |
| Content: Published (Yes)                                      |       |                                        |                    | Use AJAX: No                            |                      |
| Content: Type (= Article)                                     |       |                                        |                    | Hide attachments in summary: No         |                      |
| SORT CRITERIA                                                 | add   |                                        |                    | Use aggregation: No                     |                      |
|                                                               |       |                                        |                    | Query settings: Settings                |                      |
|                                                               |       |                                        |                    | Field Language: Current user's language | e                    |
|                                                               |       |                                        |                    | Caching: None                           |                      |
|                                                               |       |                                        |                    | Link display: None                      |                      |
|                                                               |       |                                        |                    | CSS class: None                         |                      |
|                                                               |       |                                        |                    | Theme: Information                      |                      |
|                                                               |       |                                        |                    | Block caching: Do not cache             |                      |

3. Aggiungiamo Filtro contestuale per campo del vocabolario che ci interessa (nell'esempio è field\_tags):

| Add contextual filters                                  |                |   |
|---------------------------------------------------------|----------------|---|
| For All displays 📩                                      |                |   |
| Search field_tags                                       | Filter - All - | - |
| Content: Tags (field_tags)<br>Appears in: node:article. |                |   |
| Content: Tags (field_tags:delta)                        |                |   |

4. Nelle impostazioni del filtro selezioniamo Provide default value, selezioniamo Taxonomy term ID from URL, poi Load default filter from node page, that's good for related taxonomy blocks e Filter to items that share any term. Nella sezione More marchiamo Allow multiple values

| Configure contextual filter: Content: Tags (field_tags)                                                                                          | ⊗        |
|----------------------------------------------------------------------------------------------------|----------|
| For All displays                                                                                                    |          |
| Appears in: node:article.                                                                                                    | <u>^</u> |
| This display does not have a source for contextual filters, so no contextual filter value will be available unless you select 'Pro-<br>default'. | vide     |
| UR WHEN THE FILTER VALUE IS NOT AVAILABLE                                                                                                    |          |
| Display all results for the specified field                                                                                                    | Etview   |
| Provide default value                                                                                                    |          |
| Туре                                                                                                    |          |
| Taxonomy term ID from URL 🗾 🚤                                                                                                    |          |
| Load default filter from term page                                                                                                    |          |
| 🔽 Load default filter from node page, that's good for related taxonomy blocks                                                                    |          |
| Limit terms by vocabulary                                                                                                    |          |
| Vocabularies                                                                                                    |          |
| Tags                                                                                                    |          |
| Multiple-value handling                                                                                                    |          |
| ting O Filter to items that share all terms                                                                                                    |          |
| Filter to items that share any term                                                                                                    |          |
| Hide view                                                                                                    |          |
| Display a summary                                                                                                    |          |

| Specify validation criteria                                                                                                    |      |
|----------------------------------------------------------------------------------------------------|------|
| ▼ MORE<br>Administrative title                                                                                                    |      |
| This title will be displayed on the views edit page instead of the default one. This might be useful if you have the same item twice.  Allow multiple values If selected, users can enter multiple values in the form of 1+2+3 (for OR) or 1,2,3 (for AND). | Е    |
| Exclude<br>If selected, the numbers entered for the filter will be excluded rather than limiting the view.                                                                                                    | – gs |
| Apply (all displays) Cancel Remove                                                                                                    |      |
| add 👻 Comment: No comment                                                                                                    |      |

5. Aggiungiamo Filtro contestuale per **Content: Nid**, nelle impostazioni selezioniamo **Provide default value** e per **Content ID from URL**, nella sezione More spuntiamo **Exclude** 

| Configure contextual filter: Content: Nid                                                                                                    |  |  |  |
|----------------------------------------------------------------------------------------------------|--|--|--|
| For All displays                                                                                                    |  |  |  |
| The node ID.                                                                                                    |  |  |  |
| This display does not have a source for contextual filters, so no contextual filter value will be available unless you select 'Provide default'.         |  |  |  |
| WHEN THE FILTER VALUE IS NOT AVAILABLE                                                                                                    |  |  |  |
| O Display all results for the specified field                                                                                                    |  |  |  |
| Provide default value                                                                                                    |  |  |  |
| Туре                                                                                                    |  |  |  |
| Content ID from URL                                                                                                    |  |  |  |
| ◎ Hide view                                                                                                    |  |  |  |
| Display a summary                                                                                                    |  |  |  |
| Display contents of "No results found"                                                                                                    |  |  |  |
|                                                                                                    |  |  |  |
|                                                                                                    |  |  |  |
| Skin default argument for view LIPI                                                                                                    |  |  |  |
| Select whether to include this default argument when constructing the URL for this view. Skipping default arguments is useful e.g. in the case of feeds. |  |  |  |
|                                                                                                    |  |  |  |
| WHEN THE FILTER VALUE IS AVAILABLE OR A DEFAULT IS PROVIDED                                                                                              |  |  |  |
| Override title                                                                                                    |  |  |  |
| Override breadcrumb                                                                                                    |  |  |  |
| Specify validation criteria                                                                                                    |  |  |  |
|                                                                                                    |  |  |  |
|                                                                                                    |  |  |  |
| MORE     Administrative title                                                                                                    |  |  |  |
|                                                                                                    |  |  |  |
| This title will be displayed on the views edit page instead of the default one. This might be useful if you have the same item twice.                    |  |  |  |
| Allow multiple values                                                                                                    |  |  |  |
| If selected, users can enter multiple values in the form of 1+2+3 (for OR) or 1,2,3 (for AND).                                                           |  |  |  |
| 🕼 Exclude                                                                                                    |  |  |  |
| If selected, the numbers entered for the filter will be excluded rather than limiting the view.                                                          |  |  |  |
|                                                                                                    |  |  |  |
| (Apply (all displays) Cancel Remove                                                                                                    |  |  |  |

**Attenzione!** Passaggi **6** e **7** servono per dare un certo ordinamento agli articoli in vista (per primo sarà visualizzato l'ultimo inserito). Nel mio caso avevo esigenza di visualizzare articoli a caso e sono passata direttamente al **Sort Criteria** e scelto la opzione **Global: Random** dopodiché ho eseguito il punto **8**.

6. Attiviamo aggregazione scegliendo "yes":

| rectory.                                                                                                    | 100110                                                                                                    | PAGE                                                                                                    | NO RESULTS BEHAVIOR                                                     | 101                           |
|----------------------------------------------------------------------------------------------------|----------------------------------------------------------------------------------------------------|----------------------------------------------------------------------------------------------------|-------------------------------------------------------------------------|-------------------------------|
| Centerit; Nid                                                                                                    |                                                                                                    | We paper. Display a specified number of news 1-3 dams                                                                                                    | EXPOSED FORM                                                            |                               |
| Contents Title                                                                                                    |                                                                                                    | More link: No                                                                                                    | Exposed form dyle. Besic ( Settings                                     |                               |
| HETER ORTERIA                                                                                                    | (and +                                                                                                    |                                                                                                    | OTHER                                                                   |                               |
| Content: Published (Yel)                                                                                                    |                                                                                                    |                                                                                                    | Machine Name: Black                                                     |                               |
| Content: Type (+ Anticle)                                                                                                    |                                                                                                    |                                                                                                    | Comment file comment                                                    |                               |
| SORT CRITERIA                                                                                                    | (100)                                                                                                    |                                                                                                    | Use ADOL: Na:                                                           |                               |
|                                                                                                    |                                                                                                    |                                                                                                    | Hide attactionents in summary: No                                       |                               |
|                                                                                                    |                                                                                                    |                                                                                                    | Use apprepriation 144                                                   | _                             |
|                                                                                                    |                                                                                                    |                                                                                                    | Query anthings: Settings                                                |                               |
|                                                                                                    |                                                                                                    |                                                                                                    | Field Language: Clarrent start's language                               |                               |
| Block: Allow group                                                                                                    | ing and aggre                                                                                                    | gation (calculation) of fields.                                                                                                    |                                                                         |                               |
| Block: Allow group<br>For All displays                                                                                                    | ing and aggre                                                                                                    | gation (calculation) of fields.                                                                                                    |                                                                         |                               |
| Block: Allow group<br>For All displays                                                                                                    | ing and aggre                                                                                                    | gation (calculation) of fields.<br>available. All fields that are selected for groupin<br>r aggregation will have the function run on the<br>o get a list of duplicate titles. | g will be collapsed to one record p<br>m. For example, you can group no | per distinct<br>odes on title |
| Block: Allow group<br>For All displays<br>Aggregate<br>If enabled, some field<br>value. Other fields wh<br>and count the number<br>Apply (all display | Is may become unities a selected for er of nids in order to respect to respect to respec | gation (calculation) of fields.<br>available. All fields that are selected for groupin<br>r aggregation will have the function run on the<br>o get a list of duplicate titles. | g will be collapsed to one record p<br>m. For example, you can group no | per distinct<br>odes on title |

7. Aggiungiamo l'ordinamento **Sort Criteria** per **Content: Nid** e come tipo di aggregazione **Aggregation type** selezioniamo **Count** 

| Configure group settings for sort criterion Content: Nid |                                                                |
|----------------------------------------------------------|----------------------------------------------------------------|
| Aggregation type<br>Count                                |                                                                |
| Select the aggregation function to use on this field.    | Configure sort criterion: COUNT(Content: Nid) For All displays |
| Apply and continue Cancel                                | The node ID.                                                   |
| Block name: None                                         | Expose this sort to visitors, to allow them to change it       |
|                                                          | Sort ascending                                                 |
| E metodo di ordinamento cambiamo in <b>des</b>           | Sort descending                                                |
|                                                          | n s MORE                                                       |

Apply (all displays)

Cancel

Remove

8. Nella pagina di amministrazione dei blocchi posizioniamo il nuovo blocco nella regione desiderata.